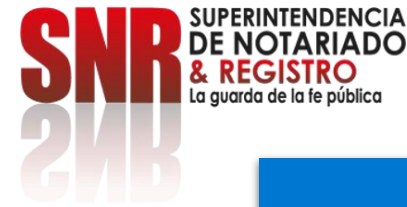

### ¿Cómo pagar los derechos de registro por medio del sistema de Radicación Electrónica REL?

Ingrese a: <u>https://radicacion.supernotariado.gov.co/app/</u> y dé clic en el botón "Pagos en Línea".

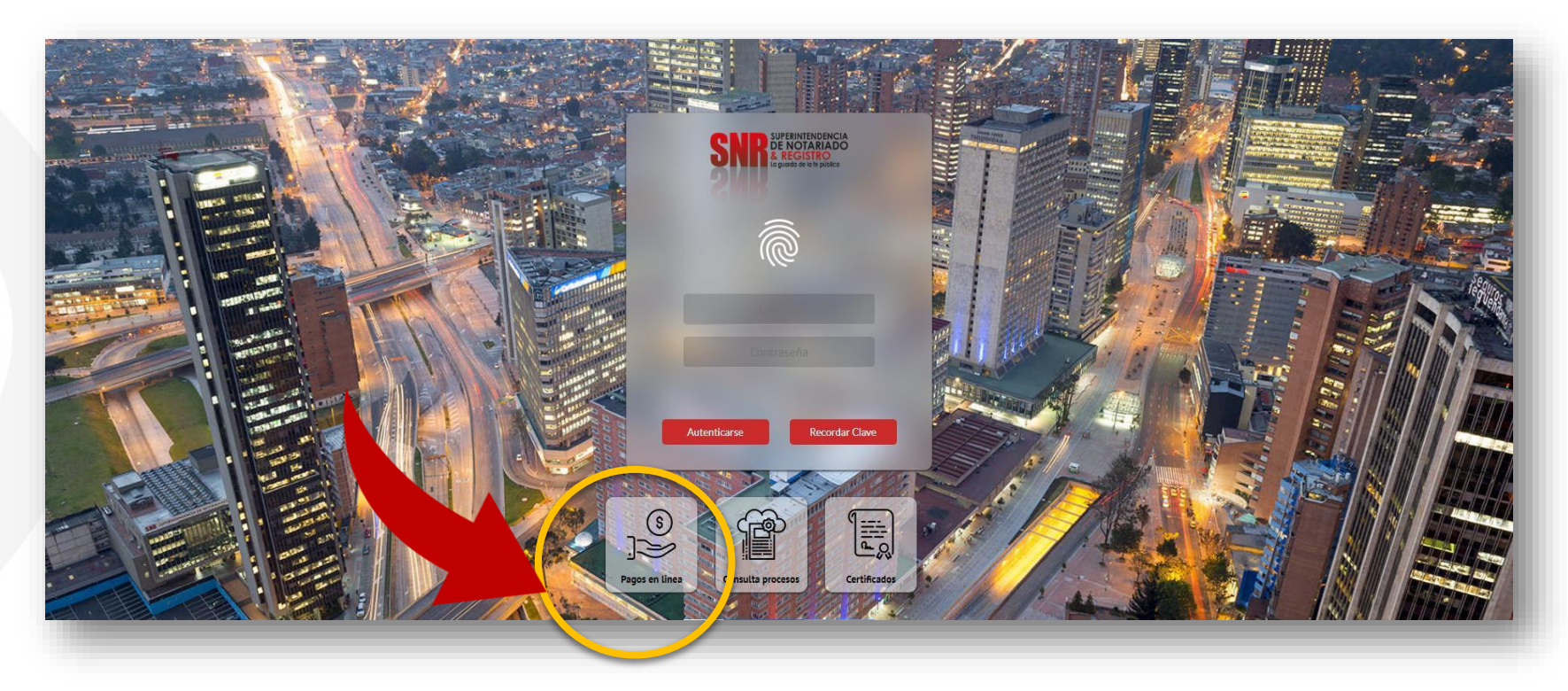

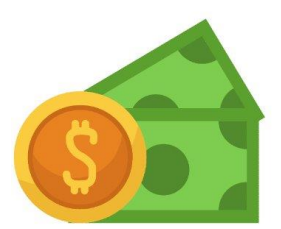

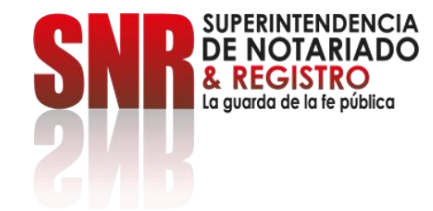

### Ingrese el número del NIR y dé clic en: Buscar.

| SNR DE NOTARIADO<br>2 REGISTRO<br>Agrico de la guideo | RADICACIÓN ELECTRÓNICA                                                                                                    |    |  |
|-------------------------------------------------------|----------------------------------------------------------------------------------------------------|----|--|
|                                                       | <b>Visualización y Pago</b><br>Realice la búsqueda con los filtros, seleccione el proceso, puede ver, descargar y pagar los trámites realizados a sus inmuebles | II |  |
| Busqueda                                              |                                                                                                    |    |  |
|                                                       |                                                                                                    |    |  |
|                                                       | ELNUR la anguantra an la parte superior del recibe de dereches                                                                                                  | _  |  |
|                                                       | de registro.                                                                                                    |    |  |
|                                                       | 7:15                                                                                                    |    |  |
| 1P - CNEA - PO - 02 - FR - 15<br>Versión:03           |                                                                                                    |    |  |

# Aparecerá el valor a cancelar, el nombre del otorgante y beneficiario para pagar.

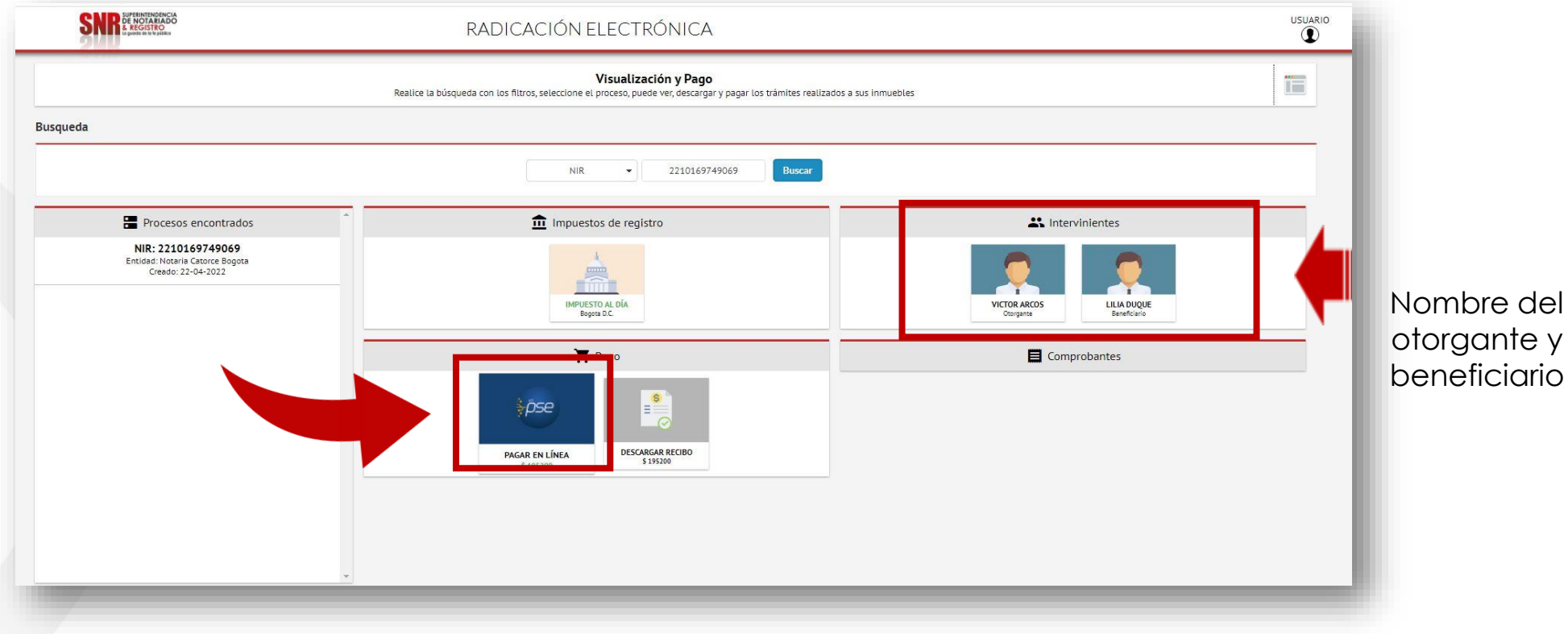

Dé clic en: Pagar en Línea.

Código: MP - CNEA - PO - 02 - FR - 15 Versión:03 Fecha: 20 – 06 - 2023

SUPERINTENDENCIA DE NOTARIADO & REGISTRO La guarda de la fe pública

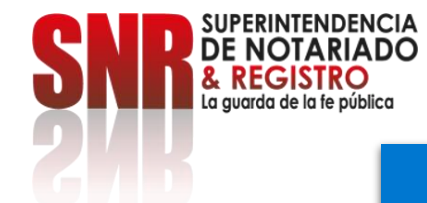

# Pague por el botón PSE o por el Botón de Bancolombia según su preferencia.

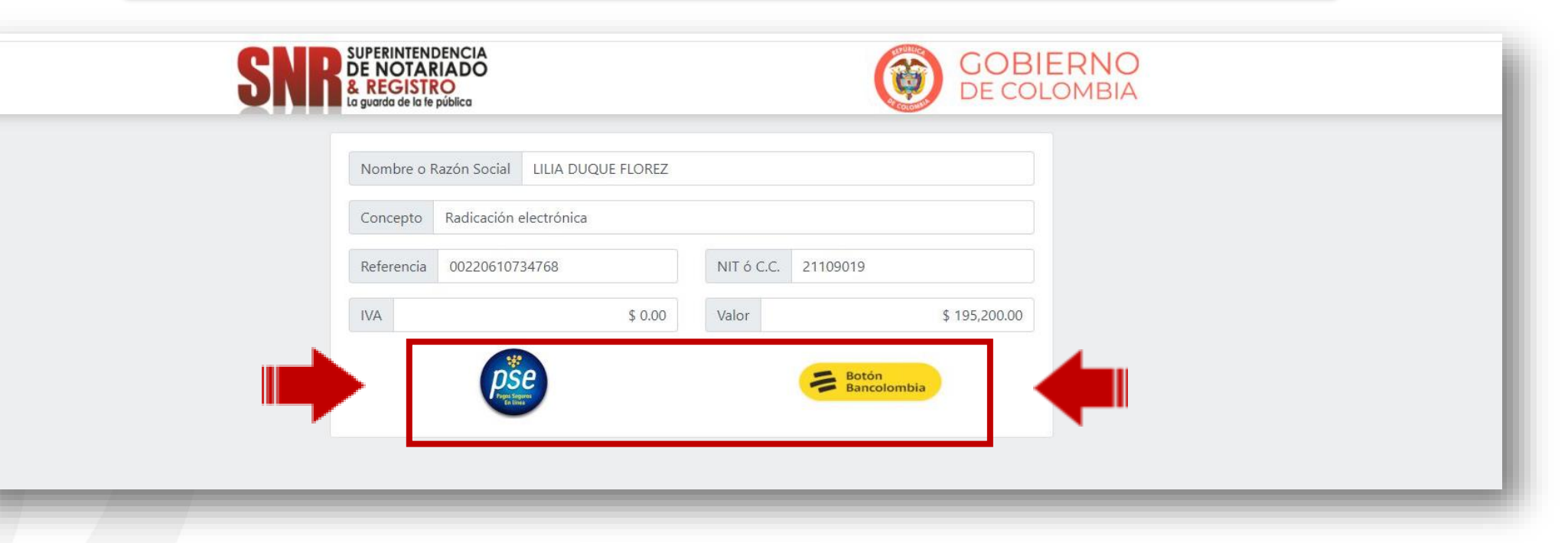

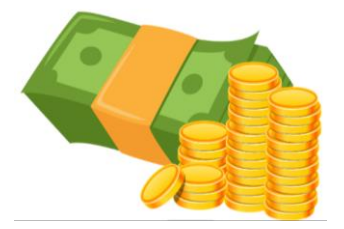

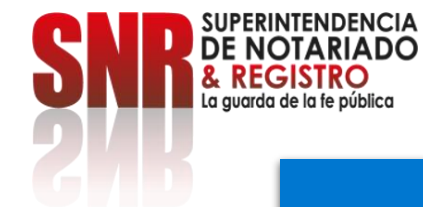

# Si el pago es por el botón PSE: Ingrese los datos solicitados, seleccione el banco y finalice dando clic en: Pagar.

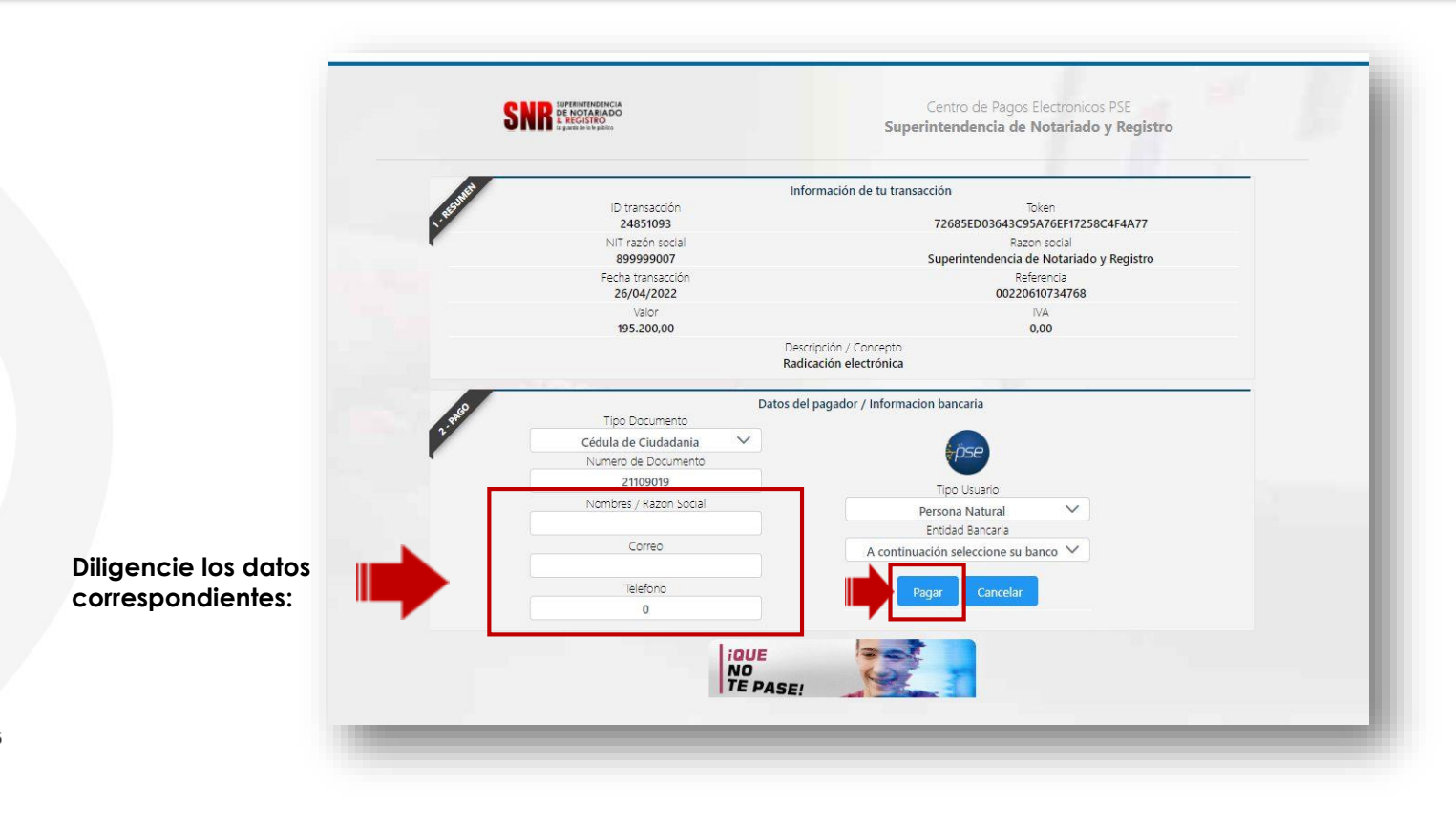

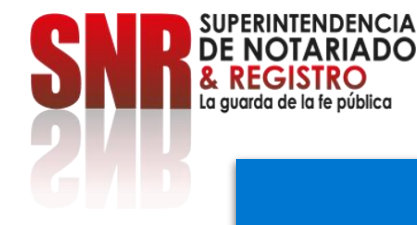

#### Si el pago es por Botón Bancolombia: Ingrese los datos solicitados y dé clic en el: "Botón Bancolombia"

|                      | SNR SUPERINTENDENCIA<br>DE NOTARIADO<br>& REGISTRO<br>La guarda de la Te pública | GOBIERNO<br>DE COLOMBIA                                                                                                    |  |
|----------------------|----------------------------------------------------------------------------------|----------------------------------------------------------------------------------------------------|--|
| Datos<br>solicitados | Tipo identificación CC 🗸                                                         | Nro. Identificación  21109019    Correo electrónico                                                                            |  |
|                      | Referencia 00220610734768                                                        | Valor \$195,200<br>Al presionar estas aceptando la<br>política de tratamiento de datos<br>Transfiere con tu cuenta Bancolombia |  |

Finalmente, diligencie los datos de su banco y genere el pago por concepto de derechos de registro.

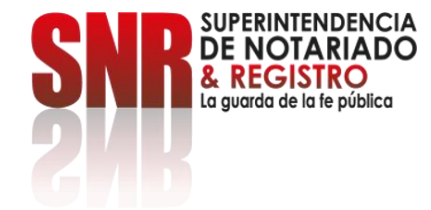

Para obtener soporte técnico, debe comunicarse directamente con la Notaría se comunique de manera interna a los operadores de la plataforma REL.

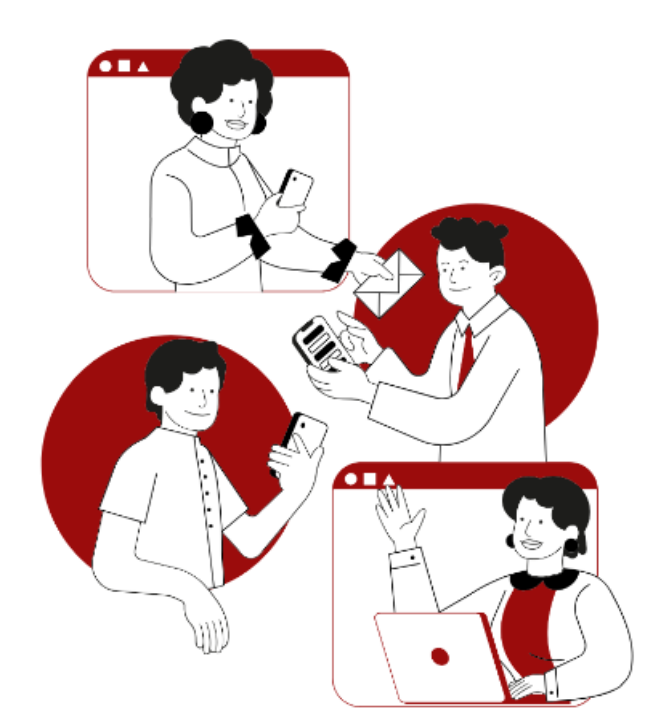